# Flowcode

# How can I use the EB006 v9 with Flowcode 4 & 5?

Begin by downloading the latest mLoader programming software from here:

#### www.matrixtsl.com/resources/getresource.php?id=884

Next go to your Flowcode installation directory and create a "mLoaderPIC" directory inside the "Tools" directory.

**Flowcode v5:** C:\Program Files (x86)\Flowcode\v5\Tools\mLoaderPIC

**Flowcode v4:** C:\Program Files (x86)\Matrix Multimedia\Flowcode V4\Tools\mLoaderPIC

Next copy the files you downloaded into the mLoaderPIC folder, there should now be about 10 files in the directory.

Next run Flowcode, start a new project and choose a chip.

Click on Build -> Compiler options.

Click on the Programmer Tab.

The top two fields set the programmer location, it is these you want to edit. Leave the bottom two fields as is to allow the configuration functionality to continue to work.

Change the top two fields to look like this.

## Flowcode v5

Location: C:\Program Files (x86)\Flowcode\v5\Tools\mLoaderPIC\mLoader.exe

Parameters: -chip %p "%f.hex"

## Flowcode v4

Location: C:\Program Files (x86)\Matrix Multimedia\Flowcode V4\Tools\mLoaderPIC\mLoader.exe

Parameters: -chip %p "%f.hex" Unique solution ID: #1004 Author: DavidA Last update: 2015-03-30 18:00